## Guida al pagamento della Tassa d'Iscrizione Annua 2022

Accedere alla sezione "Pagamento della Tassa di Iscrizione Annua 2022" del sito <u>https://www.tsrm.org/</u> o direttamente al gestionale Alboweb: <u>https://amministrazione.alboweb.net/login</u>

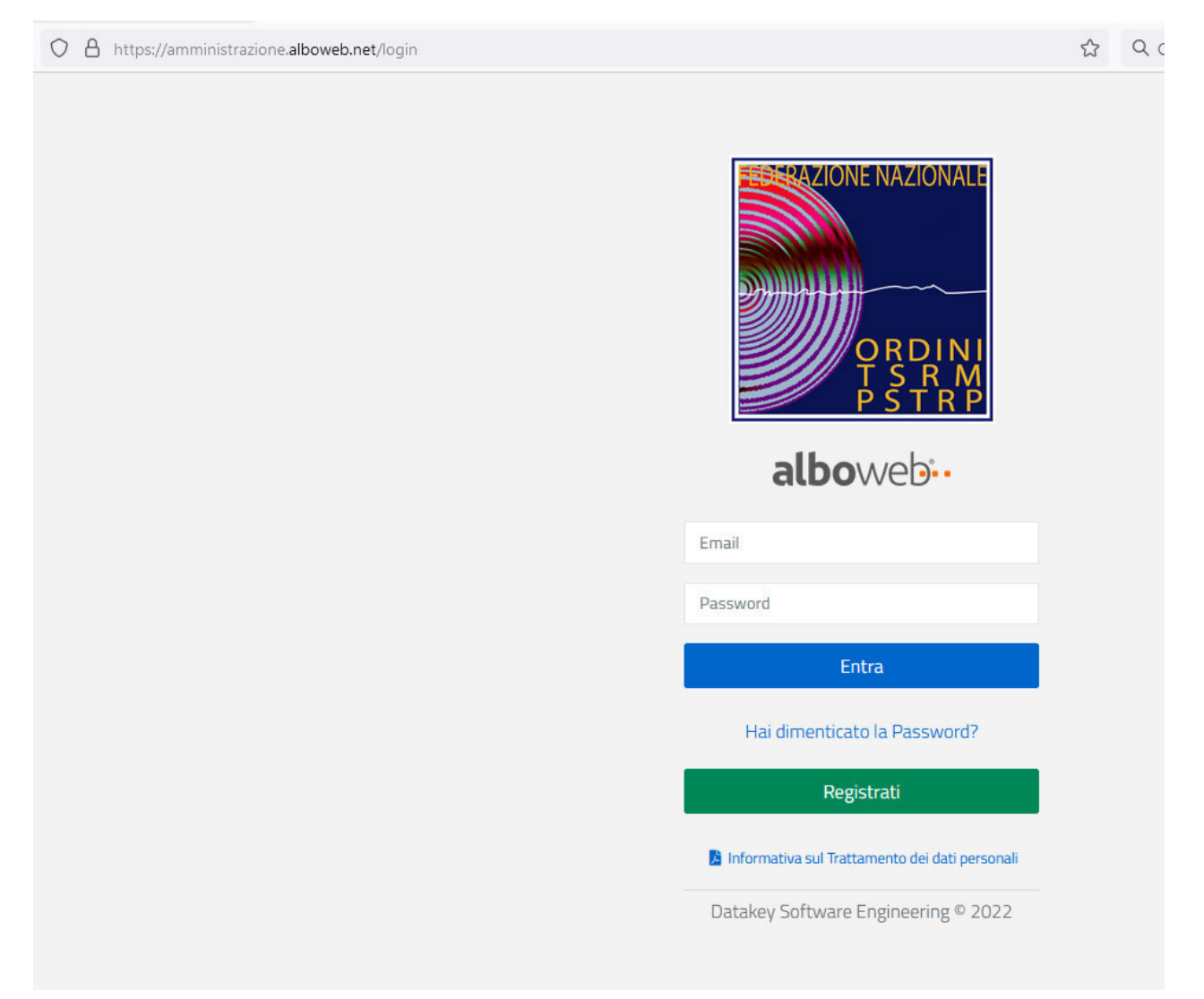

Inserire la propria mail (quella utilizzata in fase di iscrizione, ovvero quella poi modificata successivamente) e la propria password (quella del vecchio gestionale).

<u>Non ricordo la mail utilizzata come nome utente</u>: Scriva una mail a <u>cuneo@tsrm.org</u> ... le comunicheremo la mail presente sul gestionale come suo nome utente.

Non ricordo la password: Cliccare "Hai dimenticato la password?" e seguire le indicazioni per il recupero del profilo.

All'accesso è possibile appaiano quesiti e questionari da compilare, l'ultimo è sul fabbisogno formativo. E' possibile proseguire senza la compilazione, ma se compilati, non sarà possibile rettificare le risposte.

Analizziamo il menu di sinistra: Scheda Anagrafica, Iscrizioni, Domande di Iscrizione, Cassetto Pagamenti, Trattamento dati e Assicurazione.

#### SCHEDA ANAGRAFICA

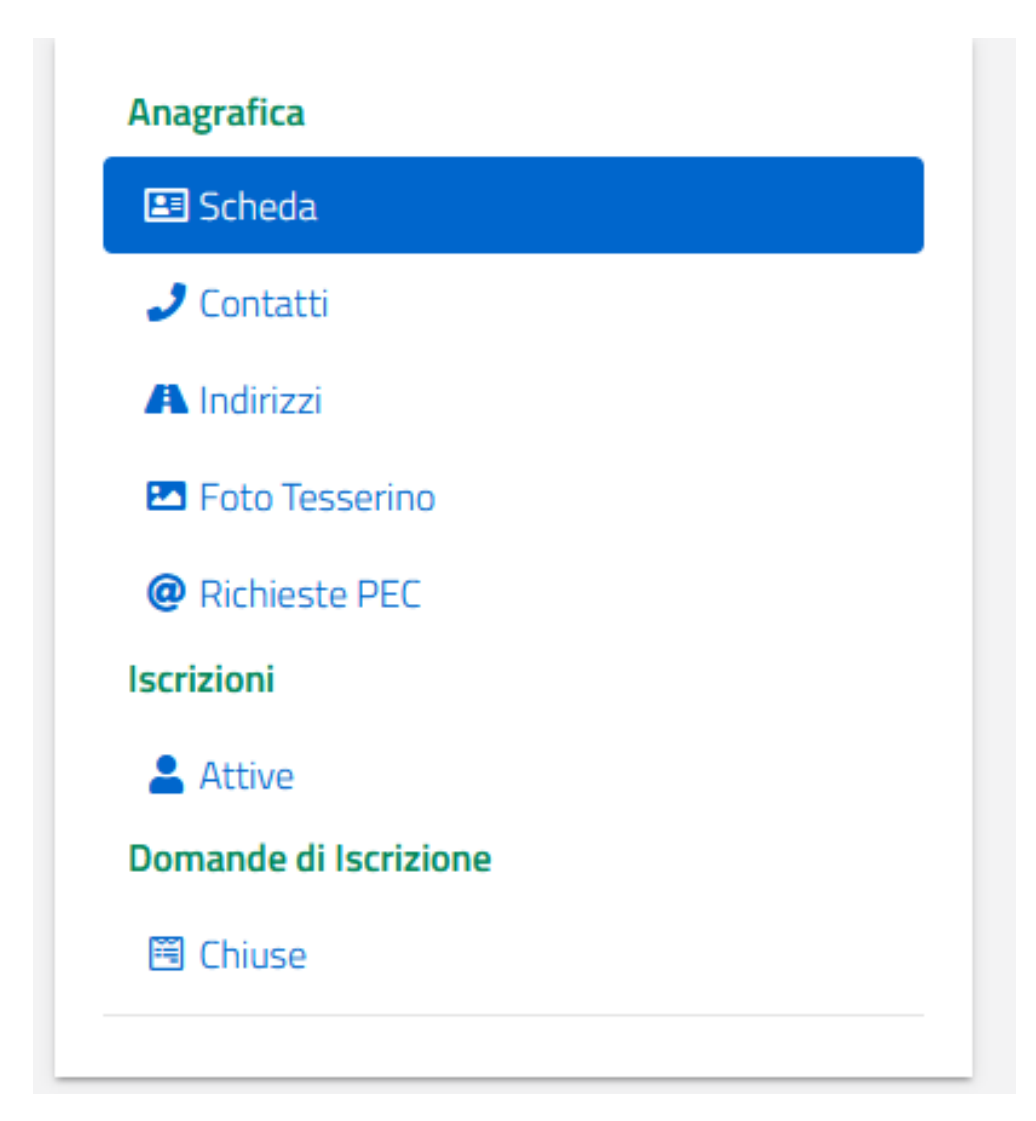

Scheda: Controllare i dati inseriti, in particolare il Codice Fiscale

Contatti: Controllare mail, PEC e numero telefonico

Indirizzi: Controllare che l'indirizzo sia l'attuale residenza

Mantenere aggiornate le informazioni sul profilo è importante: è possibile chiedere la modifica dei dati con l'apposita procedura: <u>https://www.ordineprofessionisanitariecuneo.org/modulo-aggiornamento-dati-ordine/</u>

## CASSETTO PAGAMENTI

|                       | PAGAMENT  | L                            |            |        |        |           |
|-----------------------|-----------|------------------------------|------------|--------|--------|-----------|
| Scheda Anagrafica     |           |                              |            |        |        |           |
| Liscrizioni           | 8         |                              |            |        |        |           |
| Domande di Iscrizione |           | Causale                      | Data -     | Dovuto | Pagato | Anno Rif. |
| P. Cassette Dagamenti | × (       | TIA - TASSA ISCRIZIONE ANNUA | 18/01/2022 | 106,50 | 0,00   | 2022      |
| E Cassetto Pagamenti  | *         | TIA - TASSA ISCRIZIONE ANNUA | 01/01/2021 | 106,50 | ~      | 2021      |
| Trattamento Dati      | *         | TIA - TASSA ISCRIZIONE ANNUA | 01/01/2020 | 106,85 | ~      | 2020      |
| Assicurazione         | •         | TIA - TASSA ISCRIZIONE ANNUA | 01/01/2019 | 106,85 | ~      | 2019      |
|                       | N.D. Infe | ormazione non disponibile    |            |        |        | М         |

Da qui è possibile in primis accertarsi che le quote pagate gli anni precedenti siano state regolarmente registrate sul gestionale.

Nell'esempio del mio profilo vedo che sono in regola per il 2019 2020 2021 però devo saldare la quota 2022:

| Dovuto | Pagato   | Anno | Rif. |   |
|--------|----------|------|------|---|
| 106,50 | 0,00     | 2022 |      |   |
| 106,50 | ~        | 2021 |      |   |
| 106,85 | ~        | 2020 |      |   |
| 106,85 | <b>~</b> | 2019 |      |   |
|        |          |      | K    | M |
|        |          |      | K    |   |

#### Cosa devo fare se una quota anno precedente non risulta pagata:

#### Cercare la ricevuta di pagamento.

Se ho la ricevuta di pagamento, presentarla alla mail <u>cuneo@tsrm.org</u> in allegato: sarà nostra cura aprire un ticket all'assistenza informatica per risolvere l'inconveniente.

Se non ho pagato, posso procedere con il pagamento al fine di regolarizzare la situazione.

# Come pagare?

Cliccare sul simbolo dell'€uro vicino alla quota non pagata ["Effettua il pagamento"]

|   |   | Causale                      |
|---|---|------------------------------|
| ~ | € | TIA - TASSA ISCRIZIONE ANNUA |
| ~ |   | TIA - TASSA ISCRIZIONE ANNUA |
| ~ |   | TIA - TASSA ISCRIZIONE ANNUA |
| ~ |   | TIA - TASSA ISCRIZIONE ANNUA |

Si viene indirizzati alla pagina di pagamento della Banca MPS (quella della FNO TSRM PSTRP)

| DI SIENA<br>BANCA DAL 1472                                                                                                    |                                     |                                                                                                    | pagoPl            | Paj    |
|----------------------------------------------------------------------------------------------------|-------------------------------------|----------------------------------------------------------------------------------------------------|-------------------|--------|
| Indietro                                                                                                    |                                     |                                                                                                    |                   |        |
| editore                                                                                                    | Tipo debito                         | Causale                                                                                                    | IUV               | Impo   |
| lerazione nazionale Ordini TSRM e PSTRP                                                                                                    | Tassa rinnovo annuo TSRM PSTRP      | Tassa di iscrizione albo professionale 2022 + costi gestione                                                                                                    | 01120000034796443 | 106,50 |
| ale pagamento                                                                                                    |                                     |                                                                                                    |                   | 106,5  |
|                                                                                                    |                                     |                                                                                                    |                   |        |
| obbligatorio inserire l'identificativo fi                                                                                                    | scale di chi effettua il versamento |                                                                                                    |                   |        |
| airizzo E-Mail                                                                                                    |                                     |                                                                                                    |                   |        |
| enforme la disina E mail                                                                                                    |                                     |                                                                                                    |                   |        |
| onterma indirizzo E-mail                                                                                                    |                                     |                                                                                                    |                   |        |
|                                                                                                    |                                     |                                                                                                    |                   |        |
| Il'indirizzo specificato verrà inviata la c<br>Scegli come pagare                                                                                                    | quietanza del pagamento. Attenzio   | one: un indirizzo non valido impedisce la ricezione dell'e                                                                                                    | -mail.            |        |
| Utindirizzo specificato verrà inviata la constructional de la construcción de la construcción de la construc | quietanza del pagamento. Attenzio   | one: un indirizzo non valido impedisce la ricezione dell'e                                                                                                    | -mail.            |        |
| Ultindirizzo specificato verrà inviata la c<br>Scegli come pagare                                                                                                    | quietanza del pagamento. Attenzio   | ene: un indirizzo non valido impedisce la ricezione dell'en<br>indirizzo non valido impedisce la ricezione dell'en<br>indirizzo non valido imp | -mail.            |        |

Dove occorre inserire la propria mail e scegliere il metodo di pagamento.

Con il metodo "<u>Paga più tardi</u>" si viene reindirizzati ad una pagina dalla quale è possibile scaricare il consueto bollettino CBILL

| MONTE                                   |                                                                                  | 22/01/2022 |        |  |
|-----------------------------------------|----------------------------------------------------------------------------------|------------|--------|--|
| DEI PASCI<br>DI SIENA<br>BANCA DAL 1472 |                                                                                  | pagoPA     | PayTas |  |
| Indietro                                |                                                                                  |            |        |  |
|                                         | ✓ Documento creato con successo                                                  |            |        |  |
| Data Emissione                          | 22/01/2022 14:11:08                                                              |            |        |  |
| Strumento di pagamento                  | BOLLETTINO NDP                                                                   |            |        |  |
| Stato                                   | EMESSO                                                                           |            |        |  |
| Importo Totale                          | 106,50 €                                                                         |            |        |  |
| Codice Documento                        | 6428570683215656                                                                 |            |        |  |
| Per effettuare il paga                  | imento, scaricare il documento in PDF e seguire le istruzioni in esso riportate. |            |        |  |
| Indietro                                |                                                                                  |            |        |  |
|                                         |                                                                                  |            |        |  |
|                                         |                                                                                  |            |        |  |
|                                         |                                                                                  |            |        |  |
|                                         |                                                                                  |            |        |  |
|                                         |                                                                                  |            |        |  |
|                                         |                                                                                  |            |        |  |

# **QUANTO E QUANDO PAGARE?**

# 106,50 Euro entro il 30/04/2022

Puoi pagare con **una unica rata**.

L'importo è aggiornato automaticamente dal sistema e potrebbe subire variazioni per eventuali sgravi, note di credito, indennità di mora, sanzioni o interessi, ecc. Un operatore, il sito o l'app che userai ti potrebbero quindi chiedere una cifra diversa da quella qui indicata. Il bollettino può essere pagato:

DOVE PAGARE? Lista dei canali di pagamento su www.pagopa.gov.it

# PAGA SUL SITO O CON LE APP

del tuo Ente Creditore, della tua Banca o degli altri canali di pagamento. Potrai pagare con carte, conto corrente, CBILL.

# **PAGA SUL TERRITORIO**

in Banca, in Ricevitoria, dal Tabaccaio, al Bancomat, al Supermercato. Potrai pagare in contanti, con carte o conto corrente.

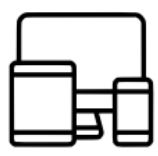

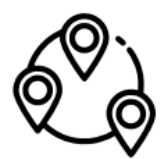

Con il metodo "PAGA ON LINE":

Si accede tramite autentificazione mezzo SPID al sistema PagoPA

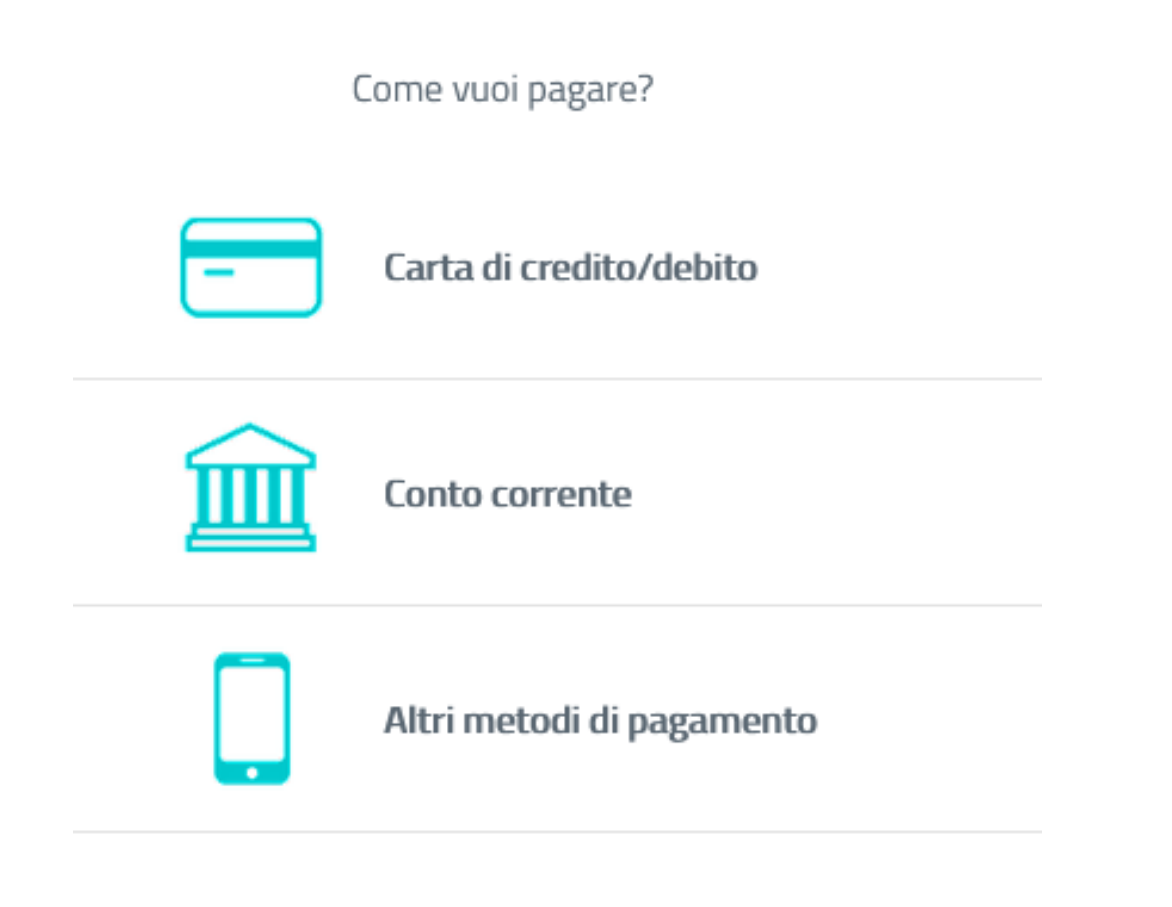

con il metodo "Carta di credito/debito" si procede come un qualsiasi acquisto online

| MONTE                                                       |                                             |                   | 22/    | 01/2022 |
|-------------------------------------------------------------|---------------------------------------------|-------------------|--------|---------|
| DEI PASCHI<br>DI SIENA<br>BANCA DAL 1472                    |                                             |                   | pagoPg | PayTa   |
| - 1                                                         |                                             |                   |        |         |
| sito pagamento                                              |                                             |                   |        |         |
| L'operazione di pagamento si è conclusa co                  | n successo.                                 |                   |        |         |
| Il sistema invierà una e-mail all'indirizzo di posta elettr | onica specificato al momento del pagamento. |                   |        |         |
|                                                             | Attendere la generazione della ricevuta     |                   |        |         |
|                                                             |                                             |                   |        |         |
| Creditore                                                   | Tipo Debito                                 | IUV               |        | mporto  |
| Federazione nazionale Ordini TSRM e PSTRP                   | Tassa rinnovo annuo TSRM PSTRP              | 01120000034796443 | 10     | 06,50 € |
|                                                             |                                             |                   |        |         |

occorre pazientare un attimo (anche qualche minuto) perché il sistema interbancario generi la ricevuta

Dopo di che sarà possibile scaricarla direttamente da questa pagina

| Creditore                                 | Tipo Debito                    | IUV               | Importo  |  |  |  |
|-------------------------------------------|--------------------------------|-------------------|----------|--|--|--|
| Federazione nazionale Ordini TSRM e PSTRP | Tassa rinnovo annuo TSRM PSTRP | 01120000034796443 | 106,50 € |  |  |  |
| Totale pagamento                          |                                |                   | 106,50 € |  |  |  |
| <ul> <li>Scarica la ricevuta</li> </ul>   |                                |                   |          |  |  |  |

#### oppure in seguito, appuntandosi il codice dell'operazione:

|                                                                                                    | Federazione nazionale Ordini TSRM e PSTRP<br>Via Magna Grecia 30<br>00183 Roma (RM)<br>Codice Riscale: 01682270680                                                | pagoPA                     |  |
|----------------------------------------------------------------------------------------------------|----------------------------------------------------------------------------------------------------|----------------------------|--|
|                                                                                                    | RICEVUTA DI PAGAMENTO                                                                                                    | c                          |  |
| Tipo debito                                                                                                    | Tassa rinnovo annuo TSRM PSTRP                                                                                                    |                            |  |
| Importo                                                                                                    | 106,50 €                                                                                                    |                            |  |
| Codice Fiscale del debitore                                                                                                    | TRVFRC86R22D742V                                                                                                    |                            |  |
| IUV                                                                                                    | 01120000034796443                                                                                                    |                            |  |
| Data di pagamento                                                                                                    | 22-01-2022                                                                                                    |                            |  |
| Versamento enettuato da                                                                                                    | PAGAMENTO ONI INE PAGO PA                                                                                                    |                            |  |
| Codice di pagamento                                                                                                    | 6428574162355772                                                                                                    |                            |  |
| IUR .                                                                                                    | 1wc1sv6ol7tzdo7olc63                                                                                                    |                            |  |
| Istituto Attestante                                                                                                    | POSTE PAY S.P.A. (BIC PPAYITRIXXX)                                                                                                    |                            |  |
| Caurala Varramento                                                                                                    | BEARING WORKS AND AND AND AND AND AND AND AND AND AND                                                                                                    | r -                        |  |
| IUV: Identificativo Univeco del Versam<br>Il beneficiato riceve tutte le internazio<br>Codice el pagamento i dentifica higo<br>IUR: Identificativo Univeco Fiscossion                                                                                                    | ento nel sistema pagoPA dell'Agencia per l'Italia Digitale. Costituisce l'<br>ni che caraterizzano il pagamento.<br>riscine di pagamento per la piattalorna.<br>e | demento attavento il quale |  |
|                                                                                                    | DETTAGLIO DEL PAGAMENTO                                                                                                    |                            |  |
| Causale                                                                                                    |                                                                                                    |                            |  |
|                                                                                                    | Tassa di Iscrizione albo professionale 2022 + costi g                                                                                                    | estione                    |  |
| Total and the second second se | 30-04-2022                                                                                                    |                            |  |
| Termine di pagamento                                                                                                    |                                                                                                    |                            |  |

Utilizzando il sistema di pagamento online, il gestionale AlboWEB registra in tempo reale l'operazione:

| Data 👻     | Dovuto | Pagato   | Anno Rif. |
|------------|--------|----------|-----------|
| 18/01/2022 | 106,50 | ~        | 2022      |
| 01/01/2021 | 106,50 | ~        | 2021      |
| 01/01/2020 | 106,85 | ~        | 2020      |
| 01/01/2019 | 106,85 | <b>~</b> | 2019      |

Utilizzando il sistema del bollettino, occorre pazientare fino a 15 giorni, per la verifica dei sistemi interbancari.

Si consiglia di conservare le ricevute dei pagamenti, al fine di poter dimostrare l'avvenuto pagamento nei casi in cui il sistema dovesse, per qualche ragione, subire dei malfunzionamenti in fase di verifica.

### Guida al pagamento dell'Assicurazione 2022

A seguito della Legge Gelli (24/2017) ogni professionista sanitario ha l'obbligo di munirsi di copertura assicurativa per colpa grave, a partire dall'annualità 2018. Per garantire un servizio completo, efficiente ed economico, la Federazione degli Ordini TSRM e PSTRP si è attivata già dal 2016 per "costruire", assieme ad un broker assicurativo individuato con apposito bando, una assicurazione perfettamente calzante al profilo professionale del TSRM inizialmente e quindi di ogni singola professione sanitaria appartenente all'Ordine a partire dall'anno 2019.

L'assicurazione copre la responsabilità per colpa lieve e grave, per tutti i danni recati a cose e persone nello svolgimento dell'attività lavorativa, in tutte le azioni previste dalla legge. Sono comprese le spese legali fino ad un quarto del massimale a patto che i legali e periti siano designati dalla Società assicurativa e che non riguardino le spese per la giustizia penale. Inoltre è stato sviluppato un sistema di protezione rivolto alla gestione unitaria dei sinistri a livello nazionale, praticamente ogni denuncia di sinistro viene gestita nello stesso modo in ogni tribunale italiano, portando l'esperienza già fatta eventualmente in altri casi simili, creando un "database" degli incidenti che potrebbe anche essere utilizzato per suggerire linee guida nuove atte ad evitare il perpetuarsi del sinistro. Ogni professionista potrà comunque scegliere l'assicurazione che preferisce, dandone evidenza all'Ordine di appartenenza tramite una <u>comunicazione via PEC:</u> <u>cuneo@pec.tsrm.org</u>

Per coloro che desiderano avvalersi dell'Assicurazione FNO TSRM PSTRP possono accedere, attraverso l'area riservata del gestionale ALBOWEB, al pannello di controllo dell'assicurazione.

Cliccare dal menu a sinistra la voce: "ASSICURAZIONE"

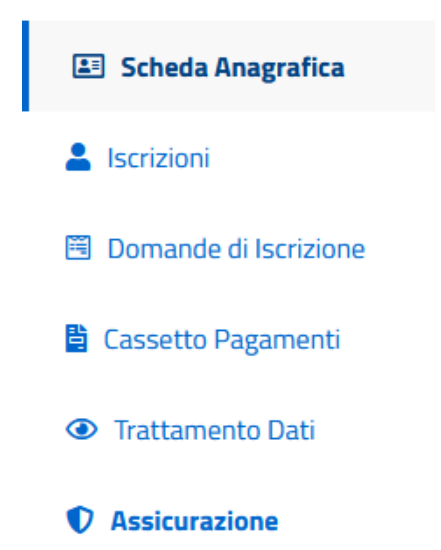

Si viene reindirizzati al sito gestito dal broker assicurativo AON S.p.A.

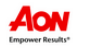

Chi Siamo

Polizze ^

e ^

Ordini Territoriali

Supporto 🗸

Contatti

# Benvenuto r. Professionale riservato agli iscritti della FNO TSRM e PSTRP

Benvenuto nel portale dedicato alle coperture assicurative riservate agli iscritti della Federazione Nazionale degli Ordini dei Tecnici Sanitari di Radiologia Medica e delle Professioni Sanitarie Tecniche, della Riabilitazione e della Prevenzione.

A seguito di gara per l'affidamento del servizio di brokeraggio assicurativo in favore della FNO TSRM e PSTRP, gara che si è conclusa con l'affidamento dell'incarico al broker Aon, in data 1° luglio 2019 la Federazione ha sottoscritto, con la compagnia Italiana Assicurazioni, una convenzione a libera adesione destinata ai propri Iscritti avente ad oggetto "la copertura della Responsabilità Civile Professionale".

## Accedere a: "Polizze" > "TSRM-PSTRP RC professionale"

# POLIZZA RC PROFESSIONALE

La polizza di responsabilità professionale è una polizza collettiva fortemente voluta dalla Federazione Nazionale Ordini dei Tecnici sanitari di radiologia medica, delle professioni sanitarie tecniche, della riabilitazione e della prevenzione (FNO TSRM PSTRP).

#### Cosa Copre?

La polizza collettiva di assicurazione assicura tutti i danni che responsabilità un TSRM PSTRP possa arrecare a terzi lo svolgimento di qualsiasi attività dipendente con la sua funzione e prevista dalla legge, sia che si tratti di un dipendente/strutturato di un Ente pubblico, di un dipendente/strutturato di un ente privato o che sia un libero professionista

La polizza ha margini di molto ampi e garantisce una azione direttamente dal tipo di colpa (copre, le conseguenze sia della colpa grave che della colpa), sia in ambito civile che amministrativo/patrimoniale, sia direttamente che direttamente, a seguito di un'azione di responsabilità amministrativa, di rivalsa o di regresso.

È prevista una retroattività illimitata

Sono compresi tutti i danni, di qualsiasi natura, sia non patrimoniali che patrimoniali, che siano conseguenza dell'attività professionale esercitata dall'assicurato e che siano oggetto di una richiesta di risarcimento e/o fatti e/o circostanze. Il massimale previsto dalla polizza è a scelta tra € 2.000.000 e € 5.000.000

I premio pervisti sono, rispettivamente, di € 30 e € 34

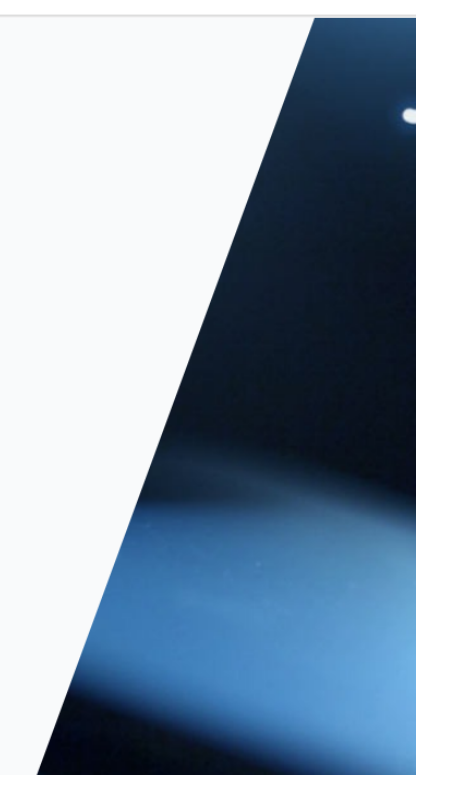

#### Da quest'anno è possibile estendere l'assicurazione alla conduzione studio professionale

#### (per i liberi professionisti, opzionale)

NEW A livello opzionale, chiunque ne abbia necessità potrà accedere l'estensione RCT/O- conduzione studio – con un premio di € 10 aggiuntivo a quello della Responsabilità Civile Professionale

Tale estensione riguarda:

- le richieste di risarcimento ai danni involontariamente cagionati in conseguenza di un accidentale verificatosi nell'ambito del luogo di lavoro, anche se non direttamente connessi all'attività professionale esercitata.
- eventuali danni cagionati a terzi in qualità di conduttori di locali adibiti a studio, compresi i relativi impianti ed attrezzature, e le relative pertinenze
- la responsabilità verso eventuali dipendenti.

Il massimale previsto per questa estensione è di € 500.000 con una franchigia fissa di € 500. Il premio è di € 10.

Estensione RC

#### E' possibile visionare tutti i documenti delle polizze preventivamente, prima della stipula:

# Documenti

Prendi visione della documentazione relativa alla polizza. Puoi scaricare i documenti.

00

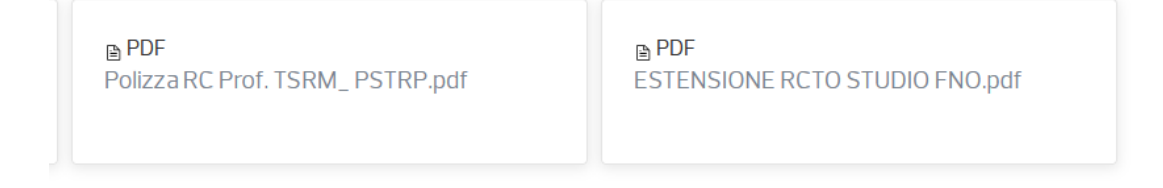

 $\bigcirc \mathbf{O}$ 

Per procedere al pagamento del premio annuale, cliccare su "FAI UN PREVENTIVO"

| wer Results*                                                 |                                                              | SRI                                                                                                    | MeP:                                                                                      | SIRP                                                                        | Chi S                                                                        | Jano                                                   | Polizze ~                                                       | 1                          |
|--------------------------------------------------------------|--------------------------------------------------------------|----------------------------------------------------------------------------------------------------|-------------------------------------------------------------------------------------------|-----------------------------------------------------------------------------|------------------------------------------------------------------------------|--------------------------------------------------------|-----------------------------------------------------------------|----------------------------|
|                                                              |                                                              |                                                                                                    |                                                                                           |                                                                             |                                                                              |                                                        |                                                                 |                            |
|                                                              |                                                              | sta                                                                                                    |                                                                                           |                                                                             |                                                                              |                                                        |                                                                 |                            |
|                                                              |                                                              | ТС                                                                                                    | DN                                                                                        | /                                                                           | STD                                                                          | DD                                                     |                                                                 |                            |
|                                                              |                                                              |                                                                                                    |                                                                                           | 1-F.                                                                        |                                                                              | ГЛ                                                     |                                                                 |                            |
|                                                              |                                                              | Pr                                                                                                    | ote                                                                                       | SS10                                                                        | nale                                                                         | 2                                                      |                                                                 |                            |
|                                                              |                                                              | FALU                                                                                                    | I PREVENT                                                                                 | Ίνο                                                                         |                                                                              |                                                        |                                                                 |                            |
| ortale                                                       | e ch                                                         | iede d                                                                                                    | di comp                                                                                   | ilare un o                                                                  | questiona                                                                    | ario:                                                  |                                                                 |                            |
|                                                              |                                                              |                                                                                                    |                                                                                           |                                                                             |                                                                              |                                                        |                                                                 |                            |
| Indi                                                         | licar                                                        | e la pro                                                                                                    | fessione                                                                                  | svolta                                                                      |                                                                              |                                                        |                                                                 |                            |
| Indi<br>Se                                                   | l <b>icar</b><br>elez                                        | e la pro                                                                                                    | fessione                                                                                  | svolta                                                                      |                                                                              |                                                        |                                                                 | ~                          |
| Indi<br>Se<br>Pro                                            | elez<br>ovin                                                 | e la pro<br>ciona<br>cia dell'                                                                                                    | fessione<br>Ordine pi                                                                     | svolta<br>resso il qua                                                      | ale si è iscri                                                               | itti                                                   |                                                                 | ~                          |
| Indi<br>Se<br>Pro                                            | elez<br>elez                                                 | e la pro<br>iona<br>cia dell'<br>iona                                                                                                    | fessione<br>Ordine pi                                                                     | svolta<br>resso il qua                                                      | ale și è iscri                                                               | itti                                                   |                                                                 | ~                          |
| Indi<br>Se<br>Pro<br>Se<br>SE I<br>con<br>priv<br>pat<br>pro | elez<br>ovin<br>elez<br>DIP<br>nseg<br>vato<br>trim<br>ofess | e la pro<br>ciona<br>cia dell'<br>ciona<br>ciona<br>SENDEN<br>quenti a<br>) SE LII<br>onio pe<br>sionali d                                                                    | fessione<br>Ordine pr<br>TE: Desid<br>Inche all'a<br>BERO PR(<br>r i danni p<br>da me ese | svolta<br>resso il qua<br>azione di ri<br>OFESSION<br>provocati a<br>eguite | ale si è iscri<br>re il mio pa<br>valsa del da<br>ISTA: Desio<br>terzi nello | itti<br>trimonio<br>atore di l<br>dero tuto<br>svolgim | ) dalle azioni<br>avoro (pubb<br>elare il mio<br>lento delle pi | lico e/o<br>restazior      |
| Indi<br>Se<br>Pro<br>Se<br>SE<br>con<br>priv<br>pat<br>pro   | elez<br>DIPI<br>nseg<br>vato<br>trimo<br>fess                | e la pro<br>iona<br>cia dell'<br>ciona<br>ciona<br>ciona<br>ciona<br>cionali<br>cionali<br>cionali<br>cionali<br>cionali<br>cionali<br>cionali<br>cionali<br>cionali<br>ciona | fessione<br>Ordine pr<br>TE: Desid<br>Inche all'a<br>BERO PRO<br>r i danni p<br>da me ese | svolta<br>resso il qua<br>azione di ri<br>OFESSION<br>provocati a<br>eguite | ale si è iscri<br>re il mio pa<br>valsa del da<br>ISTA: Desia<br>terzi nello | itti<br>trimonic<br>atore di l<br>dero tuto<br>svolgim | o dalle azioni<br>avoro (pubb<br>elare il mio<br>ento delle pi  | v<br>lico e/o<br>restazior |

Vuoi attivare l'estensione alla Conduzione Studio Professionale (RCT/O) e Responsabilità Civile Terzi nell'ambito del luogo di lavoro per i danni, anche se non direttamente connessi all'attività professionale esercitata?

#### Inviato il questionario il sistema restituisce il preventivo:

| Garanzia         | Decorrenza | Scadenza   | Premio netto | Imposte | Totale |
|------------------|------------|------------|--------------|---------|--------|
| RC PROFESSIONALE | 31-12-2021 | 31-12-2022 | 24,54€       | 5,46€   | 30,00€ |
|                  |            |            |              | Totale  | 30,00€ |

# Documentazione Contrattuale

| ∧ Clio | <ul> <li>Clicca qui per leggere la documentazione contrattuale</li> </ul>                                                                                             |  |  |  |  |  |
|--------|----------------------------------------------------------------------------------------------------|--|--|--|--|--|
|        | TSRM informativa precontrattuale dell'intermediario.pdf<br>APPENDICE DI PRECISAZIONE-signed.pdf<br>Polizza RC Prof. TSRM_ PSTRP.pdf<br>ESTENSIONE RCTO STUDIO FNO.pdf |  |  |  |  |  |

| ← INDIETRO | SALVA BOZZA | CONTINUA |
|------------|-------------|----------|

#### Il preventivo può essere:

- RIFIUTATO: cliccare su "indietro" e ricompilare il questionario
- SALVATO: cliccare su "salva bozza"
- ACCETTATO: cliccare su "continua"

La pagina successiva è il questionario di adeguatezza obbligatorio per la stipula di qualsivoglia assicurazione:

Occorre dichiarare di avere compreso ciò che si va a stipulare, selezionando "SI" a fondo pagina e poi "CONTINUA".

| ADEGUATEZZA                                                                                                    |                 |
|----------------------------------------------------------------------------------------------------|-----------------|
| Informativa riguardante il cliente                                                                                                    | ~               |
| Informativa riguardante il prodotto                                                                                                    | ~               |
| di aver compreso i contenuti delle Condizioni di Assicurazione relativ<br>contratti assicurativi e dell'informativa precontrattuale dell'interme<br>scaricati dal portale www.tsrm.oneaffinity.aon.it | ve ai<br>diario |
|                                                                                                    |                 |

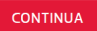

# Il questionario prosegue con la selezione di status di "PERSONA FISICA",

poi:

| Parlaci di te                  |  |  |
|--------------------------------|--|--|
| Tipo persona                   |  |  |
| Persona Fisica                 |  |  |
| Qualifica                      |  |  |
| Dott.                          |  |  |
| Nome                           |  |  |
| Inserisci il tuo nome          |  |  |
| Cognome                        |  |  |
| Inserisci il tuo cognome       |  |  |
| Codice Fiscale                 |  |  |
| Indicaci il tuo codice fiscale |  |  |

# E infine... "CONTINUA"

Il questionario prosegue con la compilazione dei Dati Anagrafici:

| DATI ANAGRAFICI      |   |
|----------------------|---|
| Sesso                |   |
| Μ                    | ~ |
| Data di Nascita      |   |
| dd/mm/yyyy           |   |
| Stato di Nascita     |   |
| ITALIA               | ~ |
| Provincia di Nascita |   |
| Cuneo                | ~ |
| Luogo di Nascita     |   |
| Fossano              | ~ |
|                      |   |

← INDIETRO

Il questionario prosegue con i Dati Residenza:

| ato di Residenza         |   |  |
|--------------------------|---|--|
| eleziona                 | ~ |  |
| PResidenza               |   |  |
| serisci il tuo CAP       |   |  |
| ponimo Residenza         |   |  |
| eleziona                 | ~ |  |
| lirizzo Residenza        |   |  |
| serisci il tuo indirizzo |   |  |

 $\leftarrow \text{ INDIETRO}$ 

CONTINUA

# Il questionario prosegue con le informazioni di contatto: Cliccare infine su "COMPLETA"

| INFORMAZIONI D                       | I CONTATT | 0 |  |
|--------------------------------------|-----------|---|--|
| Cellulare                            |           |   |  |
| Inserisci il tuo numero di cellulare |           |   |  |
|                                      |           |   |  |
| E-mail                               |           |   |  |
| Inserisci la tua email               |           |   |  |
|                                      |           |   |  |
| Fax (Opzionale)                      |           |   |  |
| Inserisci il tuo numero di fax       |           |   |  |
|                                      |           |   |  |
| Telefono (Opzionale)                 |           |   |  |
| Inserisci il tuo numero di telefono  |           |   |  |

COMPLETA

 $\leftarrow$  INDIETRO

#### A questo punto si accede alla schermata di pagamento che può essere effettuato:

# Seleziona la modalità di pagamento:

| Documento - proposta: Preventivo :    | n. P0000768380<br>Aon<br>Chi Siamo | <b>Polizze</b><br>Tsrm-pstrp Rc<br>Professionale | <b>Supporto</b><br>FAQ | <b>Informativa</b><br>Informativa pr |
|---------------------------------------|------------------------------------|--------------------------------------------------|------------------------|--------------------------------------|
| Documento - proposta: Preventivo P    | n. P0000768380<br><b>Aon</b>       | Polizze                                          | Supporto               | Informativa                          |
| 🖹 Documento – proposta: Preventivo i  | n. P0000768380                     |                                                  |                        |                                      |
| 🖹 Documento – proposta: Preventivo i  | n. P0000768380                     |                                                  |                        |                                      |
| 🖹 Documento – proposta: Preventivo i  | n. P0000768380                     |                                                  |                        |                                      |
| 🖹 Documento – proposta: Preventivo    | n. P0000768380                     |                                                  |                        |                                      |
|                                       |                                    |                                                  |                        |                                      |
| Visualizza la documentazione:         |                                    |                                                  |                        |                                      |
|                                       |                                    |                                                  |                        |                                      |
| • Pagamento digitale                  |                                    |                                                  |                        |                                      |
|                                       |                                    |                                                  |                        |                                      |
|                                       |                                    |                                                  |                        |                                      |
| <ul> <li>Bonifico bancario</li> </ul> | fiii                               |                                                  |                        |                                      |

 $\leftarrow$  INDIETRO

Totale premio **30,00 €** PROS

PROSEGUI AL PAGAMENTO

Dopo aver selezionato la modalità, nel mio caso "Pagamento digitale", si attiva il bottone rosso "PROSEGUI AL PAGAMENTO".

Da qui si prosegue come per un comune acquisto online...

Si sceglie il circuito di pagamento:

|                     | Strumento di pagamento                                |
|---------------------|-------------------------------------------------------|
| Carta di Credi      | to/Debito VISA VISA 🔛 🌑 🥵                             |
| BANCOMAT Pa         | BANCOMAT PAY                                          |
|                     | Dati della carta                                      |
|                     | Marchi accettati VISA VISA 🔛 🌑                        |
|                     | Titolare cognome                                      |
|                     | Numero carta                                          |
|                     | Scadenza     V     V       Codice di controllo     EQ |
|                     | Continua Annulla                                      |
| Informativa Cookies |                                                       |

In caso di problemi è possibile dopo un'uscita inaspettata dal sito richiamare il preventivo, riaccedendo

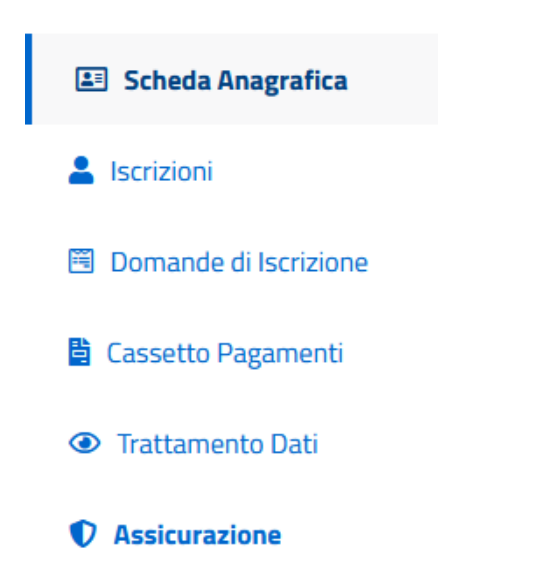

Passando sopra il proprio nome in alto a destra, selezionare "Area Personale"

| Aon TSRM e PSTRI | P Chi Siamo  | Polizze 🗸 | Ordini<br>Territoriali | ✓ Supporto ✓ | Contatti          | Federico      |
|------------------|--------------|-----------|------------------------|--------------|-------------------|---------------|
|                  |              |           |                        |              |                   | Area Personal |
| Preventivi       | 问 Polizze    | Eg Certif | icati                  | 🤿 Sinistri   | Pr                | ofilo         |
| TSRM-PSTRP RC Pi | rofessionale |           |                        |              |                   |               |
| ✓ P0000768380    | 30,00€       | ∠ Vali    | do                     |              | VAI AL PREVENTIVO | 礅             |
|                  |              |           |                        |              |                   | Modifica      |
|                  |              |           |                        |              |                   | Elimina       |

E' possibile richiamarlo ("Vai al Preventivo"), modificarlo o eliminarlo.

| 🛃 Preventivi                   | 🛛 Polizze  | Ē          | දි Certificati |         | Sinistri                        | 🔔 Profilo            |
|--------------------------------|------------|------------|----------------|---------|---------------------------------|----------------------|
| Preventivo                     |            | – 🌒 Metodo |                |         | <ul> <li>Firma docun</li> </ul> |                      |
| Prodotto                       | Decorrenza | Scadenza   | Premio netto   | Imposte |                                 | Totale               |
| TSRM-PSTRP RC<br>Professionale | 31/12/2021 | 31/12/2022 | 24,54€         | 5,46€   | 3                               | 0,00€                |
|                                |            |            |                |         | Totale premio                   | 30,00€               |
| D                              | 720000     |            |                | _       |                                 |                      |
| Preventivo P0000               | 768380     |            |                | 6       | STAMPA                          | ODIFICA © VISUALIZZA |
|                                |            |            |                | Totale  | oremio <b>30,00€</b>            | ACQUISTA ORA         |

Con "ACQUISTA ORA" è possibile ritentare il pagamento.

In caso di problemi ripetuti il consiglio è di procedere da PC utilizzando il software Google Chrome aggiornato all'ultima versione disponibile.

Completato l'acquisto occorre procedere alla firma dei documenti:

# Seleziona la modalità di firma:

| Per terminare l'operazione firma i documenti: la poli<br>consegnati firmati                                       | izza verrà emessa quand | o il pagamento sarà ricon      | ciliato e gli eventuali docu | menti obbligatori            |
|----------------------------------------------------------------------------------------------------|-------------------------|--------------------------------|------------------------------|------------------------------|
| <ul> <li>Firma Digitale</li> </ul>                                                                                |                         |                                |                              |                              |
| • Firma Cartacea                                                                                                  |                         |                                |                              |                              |
| AON                                                                                                    | Aon                     | Polizze                        | Supporto                     | Informativa                  |
| Empower Results*                                                                                                  | Chi Siamo               | Tsrm–pstrp Rc<br>Professionale | FAQ                          | Informativa privacy          |
| <ul> <li>P. IVA 11274970158</li> <li>Via Calindri, 6 – 20143 Milano</li> <li>Iscrizione RUI B000117871</li> </ul> | Nouzie<br>Contatti      |                                | III CASO di Sinistro         | Modalità<br>dell'informativa |
|                                                                                                    |                         |                                |                              | assicurativa                 |

FIRMA DOCUMENTI

#### Se non si possiede la "firma digitale",

#### Occorre scaricarli, stamparli, firmarli e ricaricarli in formato PDF

| Procedi con<br>Per terminare l'opera                                                                                | n la firma carta<br>azione firma gli eventuali                                                                    | ACEA:<br>documenti mancanti | : La polizza verrà emessa quand | o il pagamento sar | rà riconciliato e gli eventuali |
|----------------------------------------------------------------------------------------------------|----------------------------------------------------------------------------------------------------|-----------------------------|---------------------------------|--------------------|---------------------------------|
| documenti obbligatoi                                                                                                | ri consegnati firmati<br>o di proposta                                                                            | (1                          | ) In attesa documento firmato   |                    | SCARICA CARICA                  |
| eggi la documentaz<br>∃ TSRM informativa<br>3 APPENDICE DI PF<br>Polizza RC Prof. T<br>E ESTENSIONE RC <sup>2</sup> | tione contrattuale<br>a precontrattuale dell'inte<br>RECISAZIONE-signed.pd<br>SRM_ PSTRP.pdf<br>TO STUDIO FNO.pdf | ermediario.pdf<br>f         |                                 |                    |                                 |
|                                                                                                    |                                                                                                    |                             |                                 |                    |                                 |

La parte "ricaricarli in formato PDF" richiede alcune competenze informatiche:

Arrivati al documento cartaceo firmato occorre avvalersi di uno strumento di acquisizione (scanner, fotocopiatore con funzione di scanner, cellulare con fotocamera).

Essendo cinque pagine è possibile che si producano 5 foto o cinque file PDF.

In quel caso occorre unirli in un unico documento PDF che potrà essere caricato sul sito dell'assicuratore.

Ci sono molti software per PC e APP per cellulare che hanno questa funzione.

Se non lo si possiede consiglio di fare l'operazione da PC avvalendosi della funzione "Unisci" del software freeware "PDF24".

Ottenuto il file PDF da cinque pagine può essere caricato sul portale dell'assicuratore.

### Caricato il file la pratica passerà in stato "IN LAVORAZIONE"

| 🕢 Preventivi 📀                                           | Polizze                              | 🖹 Certificati    | 🤿 Sinistri | 🔔 Profilo |  |  |  |  |
|----------------------------------------------------------|--------------------------------------|------------------|------------|-----------|--|--|--|--|
| Polizze in lavorazione                                   |                                      |                  |            |           |  |  |  |  |
| P0000768380<br>TSRM-PSTRP RC Professi                    | Scade il 31/12/2022                  | 🗵 In lavorazione |            | DETTAGLIO |  |  |  |  |
| Prodotto                                                 | Prodotto TSRM-PSTRP RC Professionale |                  |            |           |  |  |  |  |
| Decorrenza polizza                                       | <b>Decorrenza polizza</b> 31/12/2021 |                  |            |           |  |  |  |  |
| Scadenza polizza 31/12/2022 🛱 Attiva alert in calendario |                                      |                  |            |           |  |  |  |  |

Quando sarà completata la verifica (dagli amministrativi dell'assicuratore) potrà essere scaricato il "Certificato di Assicurazione":

| 🗐 Preventivi | 🖗 Polizze | 🖹 Certificati | 🤿 Sinistri | 🔔 Profilo |
|--------------|-----------|---------------|------------|-----------|
|              |           |               |            |           |

# Certificati di assicurazione

Premio

Se non visualizzi il certificato di assicurazione in questa sezione, controlla la tua casella di posta.

30,00€